## CRIAÇÃO DE UMA CHAVE DE INSCRIÇÃO

A criação de uma chave de inscrição é feita de acordo com as seguintes etapas:

1. No menu Administração da Disciplina, clicar em Utilizadores, e de seguida em Métodos de Inscrição

| <ul> <li>Utilizadores</li> </ul> |
|----------------------------------|
| 🙎 Utilizadores inscritos         |
| Métodos de inscrição             |
|                                  |

Fig. 1 - Administração Disciplinas (Utilizadores e Métodos de Inscrição)

2. Em Métodos de Inscrição, a opção Autoinscrição (Aluno) deve estar ativa para receber inscrições:

| Designação            | Utilizadores | Para cima/Para baixo | Editar    |
|-----------------------|--------------|----------------------|-----------|
| Inscrições manuais    | 0            | 4                    | X @ 1. \$ |
| Acesso de visitantes  | 0            | <b>↑ ↓</b>           | XØ\$      |
| Autoinscrição (Aluno) | 0            | <b></b>              | X 🧧 🌣     |

Fig. 2 - Administração Disciplinas (Método - Autoinscrição)

Nota: Caso a opção esteja desativada, basta clicar no respetivo ícone para a ativar.

3. Editar a Autoinscrição (Aluno) e preencher o formulário com os dados pretendidos:

| 0 4   | ν χοιά                   |
|-------|--------------------------|
|       | 7 74 - RT 4              |
| 0 🛧 4 | × × × *                  |
| 0 🛧   | X @ <mark>\$</mark>      |
|       | 0 <b>↑</b><br>0 <b>↑</b> |

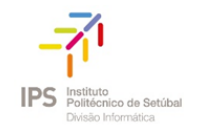

- **Nome personalizado da instância**: designação a atribuir, pode colocar o que quiser, por exemplo, **alunos**
- Senha de inscrição: chave de inscrição (password) para acesso à presente área Moodle/UC
   A opção da LUPA permite verificar se a chave foi introduzida de forma correta.

| Nome personalizado da instância                | Alunos                                      |
|------------------------------------------------|---------------------------------------------|
| Permitir inscrições existentes 🕐               | Sim V                                       |
| Permitir novas inscrições   ⑦                  | Sim V                                       |
| Senha de inscrição  🕐                          | Clique para inserir texto 🗶 🍳               |
| Jsar senhas de inscrição de grupo              | Não 🔻                                       |
| Atribuir papel                                 | Aluno                                       |
| Duração da inscrição                           | 0 dias 🔻 🗆 Ativar                           |
| lotificar antes da inscrição expirar           | Não                                         |
| U<br>Limite de notificação 💿                   | 1 dias 🔻                                    |
| Data de início                                 | 19 🔻 setembro 🔻 2017 💌 09 🔻 55 🔻 🎬 🗆 Ativar |
| Data de fim ①                                  | 19 🔻 setembro 🔻 2017 💌 09 👻 55 🔻 🛗 🗉 Ativar |
| Remover inscrições inativas há<br>mais de<br>⑦ | Nunca 🔻                                     |
| Número máximo de inscrições<br>permitidas      | 0                                           |
| Enviar mensagem de boas-vindas<br>⑦            | Do contacto da disciplina 🔻                 |
| Mensagem personalizada de boas-<br>vindas<br>⑦ |                                             |
|                                                |                                             |
|                                                |                                             |
|                                                |                                             |

Fig. 3 - Administração Disciplinas (Método - Autoinscrição)

Clicar em Gravar alterações para finalizar o processo de criação da chave de inscrição